|                   | pages                |
|-------------------|----------------------|
| Introduction      |                      |
| Features          |                      |
| Specification     |                      |
| Board Overview    | lintra               |
| Dimension Drawing | introc               |
| Tutorial          |                      |
| Frequently Asked  | The Ror              |
| Questions         | ESP32-               |
| More              | 1.7A mo <sup>-</sup> |
|                   | Romeo                |

# SKU:DFR1063 (https://raw.githubusercontent.com/espressif/arduino-esp32/ghpages/package\_esp32\_index.json)

# ntroduction

The Romeo mini robot controller is the ESP32 version of the Romeo BLE mini. It features an onboard ESP32-C3 module, supporting Wi-Fi and Bluetooth 5 dual-mode communication, and has two channels of 1.7A motor drivers.

Romeo mini has 9 IO interfaces (supporting analog, digital, UART, and I2C), with each interface compatible with the Gravity standard. It can be connected to various Gravity sensor modules. The servo interface can provide stable power supply through the servo power port for servos and other high-current devices. Additionally, it has a built-in GDI interface on the back for connecting an IPS display screen to show project-related information. The controller can meet the control requirements for robot motors and servos.

# Features

- Main control + WiFi + Bluetooth 5 integrated motor driver development board
- Compact size
- Support for IPS TFT display screen
- Offers options for servo and motor control schemes

# **Specification**

**Basic Parameters:** 

- Main control chip: ESP32-C3-MINI-1
- Type-C input voltage: 5V
- VIN input voltage: 5-15V
- Motor output current: 1.7A continuous drive current per channel
- Servo input voltage: 5-12V
- Module size: 47x38.5mm

### Interface Pins:

- Digital I/O: x4
- Analog I/O: x3
- UART: x1
- I2C: x1
- Motor: x2
- GDI: x1
- Type-C: x1

- Introduction
- Features
- Specification
- Board Overview
- **Dimension Drawing**
- Tutorial
- Frequently Asked
- Questions
- More

Introduction

Specification

Features

Tutorial

Questions

More

>

BOOT

ž

 $\oplus$ 

Φ

Servo

 $\oplus$ 

ŝ

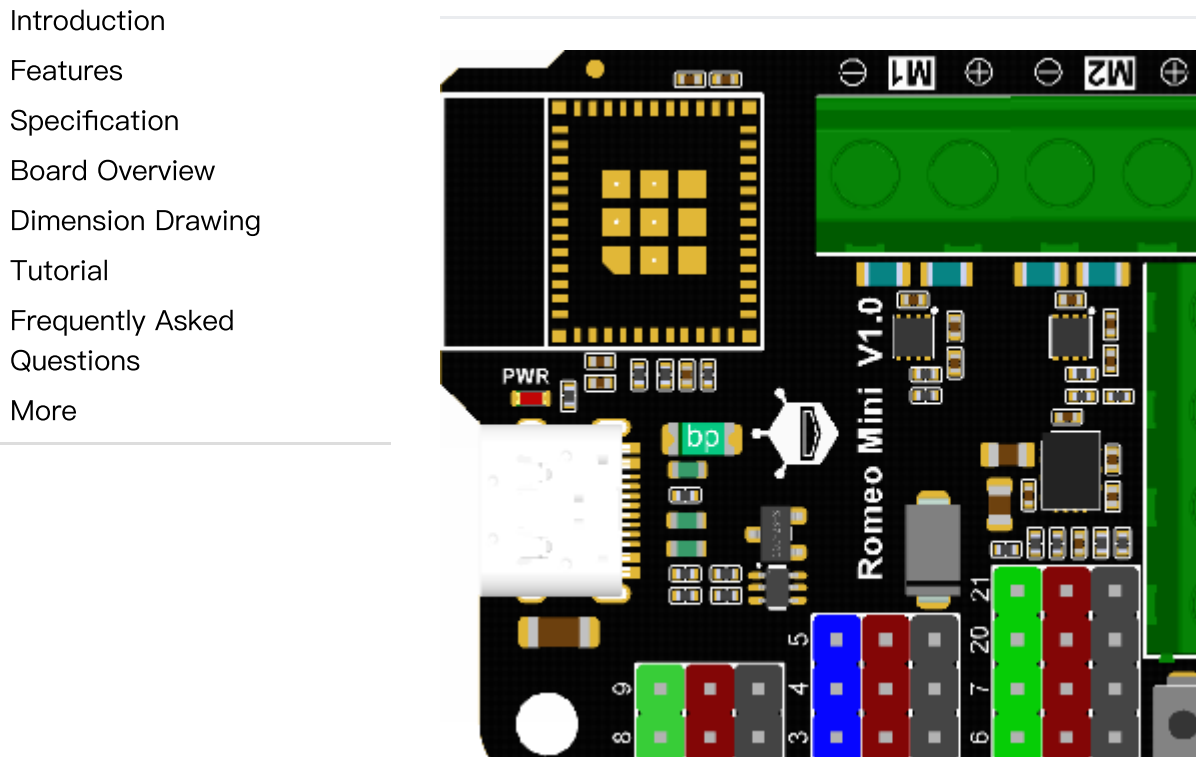

IO 3V3 GND IO 3V3 GND IO VCCGND

# **Board Overview**

Romeo mini Control Board (ESP32-C3)

Introduction

Features

Specification

Board Overview

**Dimension Drawing** 

Tutorial

Frequently Asked

Questions

More

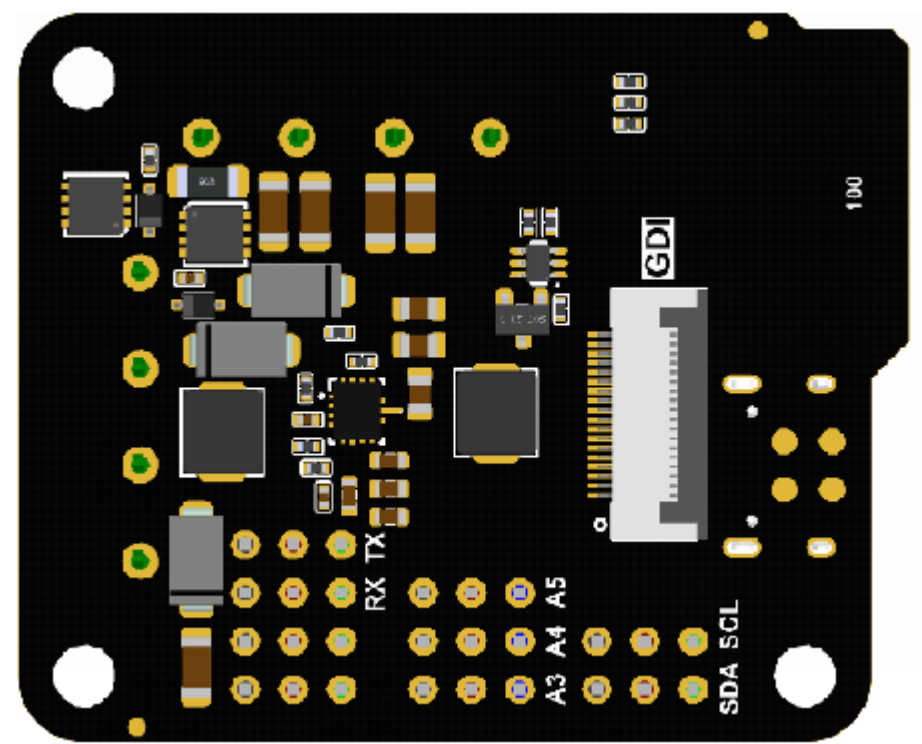

| Name           | Function Description                                                                                                    |
|----------------|----------------------------------------------------------------------------------------------------|
| VIN            | Power input for motor driver and controller: 5-15V. This port must be connected for M1/M2 motors to work.                                                                                              |
| Servo          | Power input for digital ports: 5-12V. If using high-current peripherals with voltage higher than 5V on digital output port (VCC end), connect to this interface to avoid damaging the Type-C USB port. |
| M1/M2<br>Ports | Two motor control ports:                                                                                                    |
|                | M1: GPIO1 (direction control), GPIO0 (PWM control)                                                                                                    |
|                | M2: GPIO10 (direction control), GPIO2 (PWM control)                                                                                                    |

.

|                                       | Name           | Function Description                                                                                                    |  |
|---------------------------------------|----------------|----------------------------------------------------------------------------------------------------|--|
|                                       | I2C            | Standard I2C interface: SDA (8), SCL (9), VCC (3.3V), GND                                                                                                    |  |
| Introduction<br>Features              | A-3.3V-<br>GND | Standard analog interface:                                                                                                    |  |
| Specification                         |                | A (blue): analog ports 3, 4, 5                                                                                                    |  |
| Board Overview Dimension Drawing      |                | 3.3V (red): power supply positive terminal                                                                                                    |  |
| Tutorial                              |                | GND (black): power supply negative terminal                                                                                                    |  |
| Frequently Asked<br>Questions<br>More | D-VCC-<br>GND  | Standard digital interface:                                                                                                    |  |
|                                       |                | D (green): digital ports 6, 7, 20, 21                                                                                                    |  |
|                                       |                | VCC (red): power supply positive terminal (When the Servo port is not powered, VCC is 5V; when the Servo port is powered, VCC is the input power for the Servo port.) |  |
|                                       |                | GND (black): power supply negative terminal                                                                                                    |  |
|                                       | UART           | RX (20), TX (21), VCC (5V), GND                                                                                                    |  |
|                                       |                | Note: The UART interface shares two IO ports with servo ports, so UART cannot be used when servos are used.                                                           |  |
|                                       | RST            | Controller reset button                                                                                                    |  |
|                                       | BOOT           | Controller download button                                                                                                    |  |

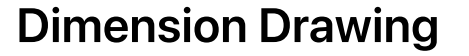

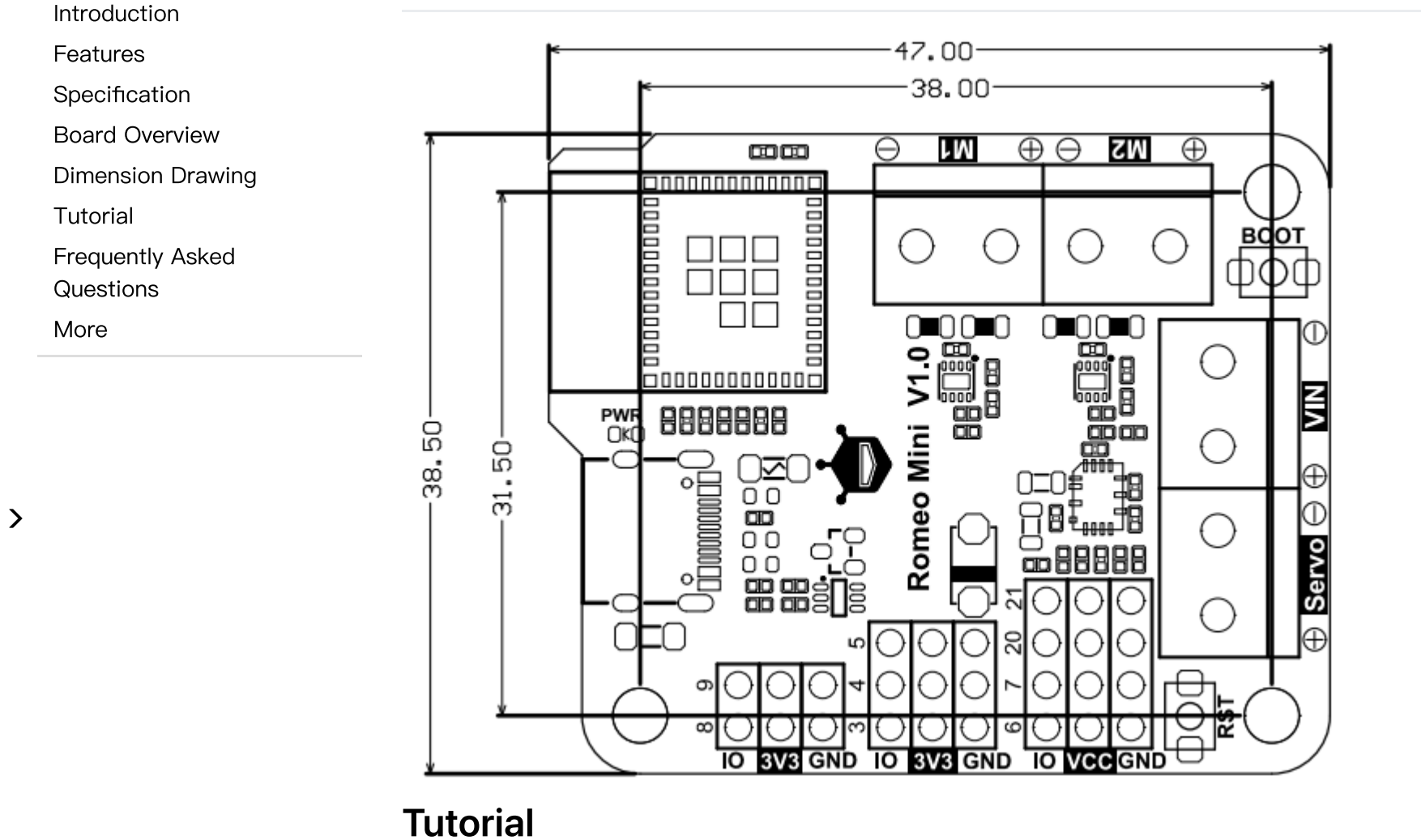

## 1. Arduino Environment Configuration

When using the ESP32-C3 development board for the first time, it is important to follow these steps:

Introduction

- Features
- Specification
- Board Overview
- **Dimension Drawing**

Tutorial

Frequently Asked Questions

More

>

Note: If your computer fails to recognize the Romeo Mini module when connected via USB, please press and hold the BOOT button, then press the RST button. Finally, release both the BOOT and RST buttons simultaneously.

1.Add the JSON link to the IDE. 2.Download the core of the main controller. 3.Select the development board and serial port. 4.Open the sample program and upload it. 5.Familiarize yourself with the Serial Monitor.

## Arduino IDE Compilation Environment Configuration

- Configure the URL in the Arduino IDE.
- Open the Arduino IDE and click File -> Preferences, as shown in the figure below:

.

|                               | Blink   Arduino     | 1.8.0                  |                                                                                                    |
|-------------------------------|---------------------|------------------------|----------------------------------------------------------------------------------------------------|
| Ī                             | ile) Edit Sketch    | Tools Help             |                                                                                                    |
| 4                             | New                 | Ctrl+N                 |                                                                                                    |
| Introduction                  | Open                | Ctrl+O                 |                                                                                                    |
| Features                      | Open Recent         | ;                      |                                                                                                    |
| Specification 3               | Sketchbook          | I                      |                                                                                                    |
| Board Overview                | Examples            | I                      | •                                                                                                    |
| Dimension Drawing             | Close               | Ctrl+W                 | econd, then off for one second, repeatedly.                                                                                                    |
| Tutorial                      | Save                | Ctrl+S                 | ad LED man control on the 1910 MECA and 7820                                                                                                    |
| Frequently Asked<br>Questions | Save As             | Ctrl+Shift+S           | n 13, on MKR1000 on pin 6. LED_BUILTIN is set to                                                                                                    |
| More                          | Page Setup<br>Print | Ctrl+Shift+P<br>Ctrl+P | ent of which board is used.<br>. the on-board LED is connected to on your Arduino model, check<br>boardat <u>https://www.arduino.cc/en/Main/Products</u> |
|                               | Preferences         | Ctrl+Comma             | ]                                                                                                    |
|                               | Quit                | Ctrl+Q                 | _ public domain.                                                                                                    |
|                               | 13 modified 8 M     | lay 2014               |                                                                                                    |
|                               | 14 by Scott Fit     | zgerald                |                                                                                                    |
|                               | 15                  |                        |                                                                                                    |
|                               | 16 modified 2 S     | Sep 2016               |                                                                                                    |
|                               | 18 by Arturo Gu     | ladaLupi               |                                                                                                    |
| 1                             | 19 modified 8 S     | Sep 2016               |                                                                                                    |
| 1                             | 20 by Colby New     | vm ar.                 |                                                                                                    |
|                               | 21 */               |                        |                                                                                                    |
| 3                             | 22                  |                        |                                                                                                    |
| ,                             | 23                  |                        |                                                                                                    |
| 1                             | 24 // the setup f   | function runs or<br>M  | nce when you press reset or power the board                                                                                                    |
| -                             | 26 // initialia     | u<br>ze digital nin l  | ED BUTLITIN as an output                                                                                                    |
|                               | 27 pinMode (LED     | BUILTIN, OUTPUT        | [);                                                                                                    |

• In the new window, click the button indicated by the red circle in the figure below:

| Introduction      | Settings Network             |                                                                      |                     |        |
|-------------------|------------------------------|----------------------------------------------------------------------|---------------------|--------|
| Features          | Settings Network             |                                                                      |                     |        |
| Specification     | Sketchbook location:         |                                                                      |                     |        |
| Board Overview    | C:\Users\Fman\Documents\Ard  | iino                                                                 |                     | Browse |
| Dimension Drawing | Editor language:             | English (English) v (requires                                        | restart of Arduino) |        |
| Tutorial          | Editor font size:            | 19                                                                   |                     |        |
| Frequently Asked  | Interface scale:             | Automatic 100 💭 % (requires restart of Arduino)                      |                     |        |
| Questions         | Theme:                       | Default theme $\checkmark$ (requires restart of Arduino)             |                     |        |
| More              | Show verbose output during:  | compilation upload                                                   |                     |        |
|                   | Compiler warnings:           | None 🗸                                                               |                     |        |
|                   | 🗹 Display line numbers       | 🗹 Enable Code Folding                                                |                     |        |
|                   | ✓ Verify code after upload   | Use external editor                                                  |                     |        |
|                   | Check for updates on sta     | tup Save when verifying or uplos                                     | ding                |        |
|                   | Use accessibility featur     | 15                                                                   |                     |        |
|                   | Additional Boards Manager UF | Ls: 2_dev_index.json, http://download.dfrobot.top/FireBeetle/package | _DFRobot_index.json |        |
|                   | More preferences can be edit | ed directly in the file                                              |                     |        |
|                   | C:\Users\Fman\AppData\Local  | Arduino15\preferences.txt                                            |                     |        |
|                   | (edit only when Arduino is r | ot running)                                                          |                     |        |
|                   |                              |                                                                      | ОК                  | Cancel |

- Copy the following link address into the dialog box that appears: https://raw.githubusercontent.com/espressif/arduino-esp32/gh-pages/package\_esp32\_index.json (https://raw.githubusercontent.com/espressif/arduino-esp32/gh-pages/package\_esp32\_index.json)
- Note: If you have previously installed other environments, you can press Enter at the beginning or end of the previous link and paste the above link on any line above or below it.

28 } 29

|                   | Additional Boards Manager URLs                                                                  | <            |
|-------------------|-------------------------------------------------------------------------------------------------|--------------|
|                   | Enter additional URLs, one for each row                                                         |              |
|                   | https://raw.githubusercontent.com/espressif/arduino-esp32/gh-pages/package_esp32_dev_index.json | ]            |
| Introduction      | http://download.dfrobot.top/FireBeetle/package_DFRobot_index.json                               |              |
| Features          |                                                                                                 |              |
| Specification     |                                                                                                 |              |
| Board Overview    |                                                                                                 | ×<br>ex.json |
| Dimension Drawing | Click for a list of unofficial boards support UKLs                                              |              |
| Tutorial          | OK Cancel                                                                                       | 1            |
| Frequently Asked  | Click OK.                                                                                       |              |
| Questions         | Update the board.                                                                               |              |
| More              | • Open Teels > Peard > Peards Manager - as shown in the figure below:                           |              |

• Open Tools -> Board -> Boards Manager..., as shown in the figure below:

|                   | 💿 Blink   Arduino 1.8.0                             |                                       |                            |
|-------------------|-----------------------------------------------------|---------------------------------------|----------------------------|
|                   | File Edit Sketch Tools Help                         |                                       |                            |
|                   | Auto Format                                         | Ctrl+T                                | 0                          |
|                   | Archive Sketch                                      |                                       |                            |
|                   | Blink Fix Encoding & Reload                         |                                       |                            |
| Introduction      | 1 /* Serial Monitor                                 | Ctrl+Shift+M                          |                            |
| Introduction      | 2 Blink Serial Plotter                              | Ctrl+Shift+L                          |                            |
| Features          | 4 WiFi101 Firmware Updater                          | 3                                     |                            |
| Specification     | 5 Most Arduir Board "Produine (Genuine Zer          | o (Programming Port)"                 |                            |
| opeometation      | 6 it is attac<br>Port: "COM134"                     | Boards Manager                        |                            |
| Board Overview    | 7 the correct Fold Contract                         | Ardume SAMB (32-b                     | its ARM Cortex-M0+) Boards |
| Dimonsion Drawing | 9 the Technic                                       | Arduino/Genuino Zer                   | o (Programming Port)       |
| Dimension Drawing | 10 Programmer: "ArduinoISP.org                      | " Arduino/Genuino Zer                 | o (Native USB Port)        |
| Tutorial          | 11 This exampl Burn Bootloader                      | Arduino AVR Boards                    |                            |
|                   | 12                                                  | Arduino Yún                           | ≡.                         |
| Frequently Asked  | 13 modified 8 May 2014                              | Arduino/Genuino Uno                   |                            |
| Questions         | 14 by Scott Fitzgerald                              | Arduno Duemilanove                    | e or Diecimila             |
| Mara              | 16 modified 2 Sep 2016                              | Arduino Nano                          | N4 0550                    |
| More              | 17 by Arturo Guadalupi                              | Arduino/Genuino Me                    | ga or Mega 2560            |
|                   | 18                                                  | Arduno Mega ADK                       |                            |
|                   | 19 modified 8 Sep 2016                              | Arduino Leonardo                      |                            |
|                   | 20 by Colby Newman                                  | Arduino Leonardo El                   | н                          |
|                   | 21 */                                               | Arduino/Genuino Mic                   | ro                         |
|                   | 23                                                  | Arduino Esplora                       |                            |
|                   | 24 // the setup function runs once when you press p | reset or power the board Arduino Mini |                            |
|                   | 25 void setup() {                                   | Arduino Ethernet                      |                            |
|                   | 00 //                                               | Arduino Fio                           |                            |

• Boards Manager will automatically update the board, as shown in the figure below:

| ĺ                                                                                | 💿 Boards Manager 📉 🔀                                                                                                    |
|----------------------------------------------------------------------------------|----------------------------------------------------------------------------------------------------|
|                                                                                  | Type All - Filter your search                                                                                                    |
| Introduction<br>Features<br>Specification<br>Board Overview<br>Dimension Drawing | Arduino AVR Boards by Arduino version 1.6.17 INSTALLED<br>Boards included in this package:<br>Arduino Yún, Arduino/Genuino Uno, Arduino Uno WiFi, Arduino Diecimila, Arduino Nano, Arduino/Genuino Mega, Arduino<br>MegaADK, Arduino Leonardo, Arduino Leonardo Ethernet, Arduino/Genuino Micro, Arduino Esplora, Arduino Mini, Arduino Ethernet,<br>Arduino Fio, Arduino BT, Arduino LilyPadUSB, Arduino Lilypad, Arduino Pro, Arduino ATMegaNG, Arduino Robot Control, Arduino<br>Robot Motor, Arduino Gemma, Adafruit Circuit Playground, Arduino Yún Mini, Arduino Industrial 101, Linino One.<br>Online help<br>More info |
| Tutorial<br>Frequently Asked<br>Questions<br>More                                | Arduino SAM Boards (32-bits ARM Cortex-M3) by Arduino<br>Boards included in this package:<br>Arduino Due.<br><u>Online help</u><br><u>More info</u>                                                                                                    |
|                                                                                  | Arduino SAMD Boards (32-bits ARM Cortex-M0+) by Arduino version 1.6.2 INSTALLED<br>Boards included in this package:<br>Arduino/Genuino Zero, Arduino/Genuino MKR1000, Arduino MKRZero, Arduino MKRFox1200, Arduino M0 Pro, Arduino M0, Arduino<br>Tian, Adafruit Circuit Playground Express.<br>Online help                                                                                                    |
|                                                                                  | Downloading platforms index                                                                                                    |

• After the update is completed, you can type "esp32" in the input box at the top. Then, select "esp32" when it appears and click Install (current version: 2.0.0):

|                   | 💿 Boards Manager                                                       | ×               |
|-------------------|------------------------------------------------------------------------|-----------------|
|                   | Type All v ESP32                                                       |                 |
|                   | DFRobot ESP32 Boards                                                   | ^               |
| Introduction      | by DFRobot version 0.2.1 INSTALLED<br>Boards included in this package: |                 |
| Features          | FireBettle ESP32-E Borad.                                              |                 |
| Specification     | More Into                                                              |                 |
| Board Overview    |                                                                        |                 |
| Dimension Drawing | esp32                                                                  |                 |
| Tutorial          | by Espressif Systems<br>Boards included in this package:               |                 |
| Frequently Asked  | ESP32 Dev Module, WEMOS LoLin32, WEMOS D1 MINI ESP32.<br>More Info     |                 |
| Questions         |                                                                        | 2.0.0 V Install |
| More              |                                                                        |                 |
|                   |                                                                        |                 |
|                   |                                                                        |                 |
|                   |                                                                        |                 |
|                   |                                                                        | ×               |
|                   |                                                                        | Close           |
|                   |                                                                        |                 |

• Wait for the progress bar to finish:

|                   | 💿 Boards Manager                                                       | ×         |
|-------------------|------------------------------------------------------------------------|-----------|
|                   | Type All $\vee$ ESP32                                                  |           |
|                   | DFRobot ESP32 Boards                                                   | ^         |
| Introduction      | by DFRobot version 0.2.1 INSTALLED<br>Boards included in this package: |           |
| Features          | FireBettle ESP32-E Borad.                                              |           |
| Specification     |                                                                        |           |
| Board Overview    |                                                                        |           |
| Dimension Drawing | esp32                                                                  |           |
| Tutorial          | by Espressif Systems<br>Boards included in this package:               |           |
| Frequently Asked  | ESP32 Dev Module, WEMOS LoLin32, WEMOS D1 MINI ESP32.<br>More Info     |           |
| Questions         | Tr.                                                                    | nstalling |
| More              |                                                                        |           |
|                   |                                                                        |           |
|                   |                                                                        |           |
|                   |                                                                        |           |
|                   |                                                                        | ~         |
|                   | Verifying archive integrity                                            | Cancel    |

• After the installation is complete, the list will display the installed ESP32 board, as shown in the figure below:

>

|                   | Boards Manager                                                                   | ×    |
|-------------------|----------------------------------------------------------------------------------|------|
|                   | Type All V ESP32                                                                 |      |
|                   | DFRobot ESP32 Boards                                                             | ^    |
| Introduction      | by DFRobot version 0.2.1 INSTALLED<br>Boards included in this package:           |      |
| Features          | FireBettle ESP32-E Borad, FireBettle ESP32 Borad.                                |      |
| Specification     |                                                                                  |      |
| Board Overview    |                                                                                  |      |
| Dimension Drawing | esp32                                                                            |      |
| Tutorial          | by Espressif Systems version 2.0.0 INSTALLED<br>Boards included in this package: |      |
| Frequently Asked  | ESP32 Dev Module, WEMOS LoLin32, WEMOS D1 MINI ESP32.<br>More Info               |      |
| Questions         | Select version v Install                                                         |      |
| More              | Select version v Install                                                         |      |
|                   |                                                                                  |      |
|                   |                                                                                  |      |
|                   |                                                                                  |      |
|                   |                                                                                  | ~    |
|                   |                                                                                  | lose |

• Click Tools -> Board:, and select "ESP32C3 Dev Module" (usually the first one in the list).

.

|                  | 💿 LED_PWM   Arc    | duino 1.8.13                               |                  |                         | ×                               |  |
|------------------|--------------------|--------------------------------------------|------------------|-------------------------|---------------------------------|--|
|                  | File Edit Sketch T | ools Help                                  |                  |                         |                                 |  |
|                  |                    | Auto Format                                | Ctrl+T           |                         | o descri                        |  |
|                  |                    | Archive Sketch                             |                  |                         | Δ                               |  |
| Introduction     | LED_PWM            | Fix Encoding & Reload                      |                  |                         | ESP32C3 Dev Module              |  |
| Features         | 18/*               | Manage Libraries                           | Ctrl+Shift+I     |                         | ESP32S2 Dev Module              |  |
|                  | 2 * LEI            | Serial Monitor                             | Ctrl+Shift+M     |                         | ESP32 Dev Module                |  |
| pecification     | 3 */               | Serial Plotter                             | Ctrl+Shift+L     | -                       | ESP32 Wrover Module             |  |
| oard Overview    | 4 const            | WiFi101 / WiFiNINA Firmware Upo            | later            | 示输出引脚                   | ESP32S2 Native USB              |  |
| imension Drawing | 5                  | Board: "Arduino Vún"                       | 2                | Boards Manager          | ESP32 Wrover Kit (all versions) |  |
| utorial          | 6 //设置             | Port: "COM17 (ESP32C3 Dev Mod              | ule)"            | Arduino AVR Boards      | UM TinyPICO                     |  |
| requently Asked  | 7 const            | Get Board Info                             |                  | DFRobot ESP32 Arduino   | UM FeatherS2                    |  |
| Juestions        |                    | Programmer "AVPICD mbill"                  |                  | ESP32 Arduino           | UM FeatherS2 Neo                |  |
| lara             | 8 Const            | Burn Bootloader                            | 1                |                         | UM TinyS2                       |  |
| lore             | 9 const            | bum bootioader                             |                  |                         | S.ODI Ultra v1                  |  |
|                  | 10                 |                                            |                  |                         | microS2                         |  |
|                  | 11¤void se         | etup(){                                    |                  |                         | MagicBit                        |  |
|                  | 12 //PWI           | 12 //PWM参数设置                               |                  |                         |                                 |  |
|                  | 13 ledc            | Setup(ledChannel, fre                      | eq, resoluti     | ion);                   | TIGO TI                         |  |
|                  | 14                 |                                            |                  |                         | TIGO TZ V1 3 Mini32             |  |
|                  | 15 //将生            | 15 //将生成信号通道绑定到输出通道上                       |                  |                         |                                 |  |
|                  | 16 ledci           | XinaBox CW02                               |                  |                         |                                 |  |
|                  | 17 }               | 17 }                                       |                  |                         |                                 |  |
|                  | 18                 |                                            |                  |                         | SparkFun ESP32 Thing Plus       |  |
|                  | 10 moid L          |                                            |                  |                         | SparkFun ESP32-S2 Thing Plus    |  |
|                  |                    |                                            |                  |                         | SparkFun ESP32 MicroMod         |  |
|                  | 20 //124           | 初文完                                        |                  |                         | SparkFun LoRa Gateway 1-Channel |  |
|                  | 218 for (          | <pre>21</pre>                              |                  |                         |                                 |  |
|                  | 22 //              | 22 // changing the LED brightness with PWM |                  |                         |                                 |  |
|                  | 23 lea             | dcWrite(ledChannel, (                      | dutyCycle);      |                         | Electronic SweetPeas - ESP320   |  |
|                  | 24 de.             | lay(15);                                   |                  |                         |                                 |  |
|                  | 25 }               |                                            |                  |                         | LOLIN D32 PRO                   |  |
|                  | 26                 |                                            |                  |                         | WEMOS LOLIN32                   |  |
|                  |                    |                                            |                  |                         | WEMOS LOLIN32 Lite              |  |
|                  |                    | orary round in o. (op                      | CTD (TIMAII (DO) | camentes (nitaatino (t. |                                 |  |

• Prior to getting started, you'll need to configure the following settings (if you wish to print to the Arduino monitor via USB, choose "Enable"):

Introduction Features Specification Board Overview Dimension Drawing Tutorial Frequently Asked Questions More And shares the standard (11)

|   | 💿 LE     | D_PWM | Arduino 1.8.13                                   |           | — C | x c      |   |
|---|----------|-------|--------------------------------------------------|-----------|-----|----------|---|
|   | 文件 第     | 编辑 项目 | 工具帮助                                             |           |     |          |   |
|   |          |       | 自动格式化 Ctrl+T                                     |           |     | Ø        |   |
|   |          |       | 项目存档                                             |           |     | _        |   |
|   | LED<br>4 | D_PWM | 修正编码并重新加载                                        |           |     | <b>M</b> |   |
|   | 5        | combe | 管理库 Ctrl+Shift+I                                 |           |     |          | • |
|   |          | 7.7元里 | 串口监视器 Ctrl+Shift+M                               |           |     |          |   |
|   | 0        | //以目  | 串U绘图器 Ctrl+Shift+L                               |           |     |          |   |
|   | /        | const | WiFi101 / WiFiNINA Firmware Updater              |           |     | - 1      |   |
| g | 8        | const | 开发板: "ESP32C3 Dev Module"                        | >         |     |          |   |
|   | 9        | const | Upload Speed: "921600"                           | >         |     |          |   |
|   | 10       |       | USB CDC On Boot: "Enabled"                       | Disabled  |     |          |   |
|   | 11E      | void  | Upload Mode: "UART0"                             | > Enabled |     |          |   |
|   | 12       | //P   | CPU Frequency: "160MHz (WiFi)"                   | >         |     |          |   |
|   | 13       | led   | Flash Frequency: "40MHz"                         | >         |     |          |   |
|   | 14       |       | Flash Mode: "QIO"                                | >         |     |          |   |
|   | 15       | //*   | Hash Size: "4MB (32MD)"                          | >         |     |          |   |
|   | 16       | led   | Core Debug Level: """                            | >         |     |          |   |
|   | 17       | }     | 端口: "COM17 (ESP32C3 Dev Module)"                 | >         |     |          |   |
|   | 18       | 1     | 取得开发板信息                                          |           |     |          |   |
|   | 19E      | void  | · · · · · · · · · · · · · · · · · · ·            | >         |     |          |   |
|   | 20       | //i   | 烧录引导程序                                           |           |     |          |   |
|   | 215      | for   | (int dutyCycle = 0; dutyCycle <= 255; dutyCycle- | ++) {     |     |          |   |
|   | 22       | 1     | / changing the LED brightness with PWM           |           |     |          |   |
|   | 23       | 1     | edcWrite(ledChannel, dutvCvcle);                 |           |     |          |   |
|   | 2.4      | d     | elav(15);                                        |           |     |          |   |
|   | 25       | }     |                                                  |           |     |          |   |
|   | 26       | , '   |                                                  |           |     |          |   |
|   | 27       | 1/13  | 新变暗                                              |           |     |          |   |
|   | 28       | for   | (int dutyCycle = 255; dutyCycle >= 0; dutyCycle  | ) (       |     |          |   |
|   | 200      | . 101 | (int autypycie - 255, autypycie >- 0, autypycie  | / 1       |     |          |   |
|   | 29       |       | / Changing the LED Dightness with PWM            |           |     |          | - |
|   | 编译完      | 三成。   |                                                  |           |     |          |   |

Introduction Features Specification Board Overview Dimension Drawing Tutorial Frequently Asked Questions More

项目使用了 205062 字节,占用了 (15%) 程序存储空间。最大为 1310720 字节。 全局变量使用了9164字节, (2%)的动态内存,余留318516字节局部变量。最大为327680字节。

Introduction

Features

Specification

Board Overview

**Dimension Drawing** 

Tutorial

Frequently Asked

Questions

More

>

• Click on "Port" and select the corresponding serial port. (If the port keeps appearing and disappearing, you need to press and hold the BOOT button, then press the RST button, and finally release both the BOOT and RST buttons simultaneously).

ESP32C3 Dev Module 在 COM

.

>

|                   | File Ec | dit Sketch | Tools Help                                                           |              |                                                                                                    |
|-------------------|---------|------------|----------------------------------------------------------------------|--------------|----------------------------------------------------------------------------------------------------|
|                   |         |            | Auto Format                                                          | Ctrl+T       | De la companya de la companya de la companya de la companya de la companya de la companya de la companya de la |
|                   |         |            | Archive Sketch                                                       |              |                                                                                                    |
|                   | WiF     | iClient    | Fix Encoding & Reload                                                |              | <b>⊻</b>                                                                                                    |
| Introduction      | 1E      | /*         | Manage Libraries                                                     | Ctrl+Shift+I | ^                                                                                                    |
| Features          | 2       | * T]       | Serial Monitor                                                       | Ctrl+Shift+M | ca.sparkfun.com service.                                                                                       |
| Specification     | 3       | *          | Serial Plotter                                                       | Ctrl+Shift+L | -                                                                                                    |
| Board Overview    | 4       | * Y        | WiFi101 / WiFiNINA Firmware Updater                                  |              | arkfun.com and paste them                                                                                      |
| Dimension Drawing | 5       | * be       | Board: "ESP32C3 Dev Module"                                          | >            | her HTTP servers.                                                                                              |
|                   | 6       | *          | Upload Speed: "921600"                                               | >            |                                                                                                    |
| lutorial          | 7       | */         | USB CDC On Boot: "Disabled"                                          | >            |                                                                                                    |
| Frequently Asked  | 8       | , í        | Upload Mode: "UART0"                                                 | >            |                                                                                                    |
| Questions         | 0       | #ingl      | CPU Frequency: "160MHz (WiFi)"                                       | >            |                                                                                                    |
| More              | 2       | #INCI      | Flash Frequency: "80MHz"                                             | >            |                                                                                                    |
|                   | 10      |            | Flash Mode: "QIO"                                                    | >            |                                                                                                    |
|                   | 11      | const      | Flash Size: "4MB (32Mb)"                                             | >            |                                                                                                    |
|                   | 12      | const      | Partition Scheme: "Default 4MB with spiffs (1.2MB APP/1.5MB SPIFFS)" | >            |                                                                                                    |
|                   | 13      |            | Core Debug Level: "None"                                             | >            |                                                                                                    |
|                   | 14      | const      | Port: "COM17 (ESP32C3 Dev Module)"                                   | ;            | Serial ports                                                                                                   |
|                   | 15      | const      | Get Board Info                                                       |              |                                                                                                    |
|                   | 16      | const      | Programmer                                                           | >            |                                                                                                    |
|                   | 17      |            | Burn Bootloader                                                      |              |                                                                                                    |
|                   | 18      | void       | setup()                                                              |              |                                                                                                    |
|                   | 19E     | {          | -                                                                    |              |                                                                                                    |
|                   | 20      | S          | erial.begin(115200);                                                 |              |                                                                                                    |
|                   | 21      | de         | elay(10);                                                            |              |                                                                                                    |

## 2. PWM-driven DC Motors

### Requirements

• DC Motors: x2

💿 WiFiClient | Arduino 1.8.13

.

>

• Romeo Mini: x1

## **Connection Diagram**

| Introduction      | The module is powered by 5-15V. Choose an appropriate power supply voltage based on the motors. |
|-------------------|-------------------------------------------------------------------------------------------------|
| Features          |                                                                                                 |
| Specification     |                                                                                                 |
| Board Overview    |                                                                                                 |
| Dimension Drawing |                                                                                                 |
| Tutorial          |                                                                                                 |
| Frequently Asked  |                                                                                                 |
| Questions         |                                                                                                 |
| More              |                                                                                                 |
|                   |                                                                                                 |

Romeo mini Control Board (ESP32-C3)

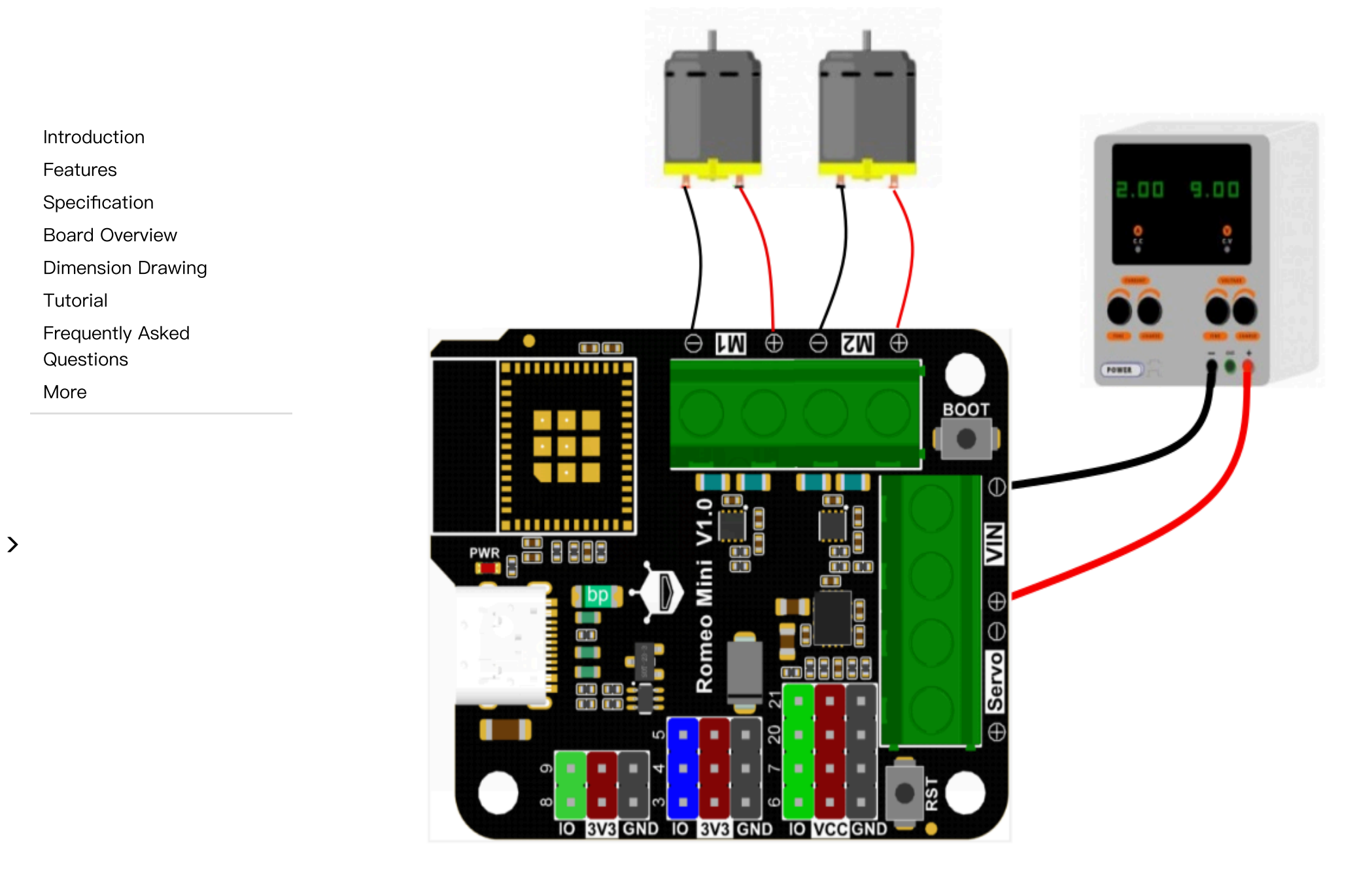

. .

Romeo mini Control Board (ESP32-C3)

|                   | EN  | РН | Function |
|-------------------|-----|----|----------|
|                   | Н   | Н  | Forward  |
| Introduction      | Н   | L  | Reverse  |
| Features          | PWM | L  | Forward  |
| Specification     |     |    |          |
| Board Overview    | PWM | Н  | Reverse  |
| Dimension Drawing |     |    |          |
| Tutorial          |     |    |          |
| Frequently Asked  |     |    |          |

Questions

More

# Sample Code

| Introduction<br>Features<br>Specification<br>Board Overview<br>Dimension Drawing<br>Tutorial<br>Frequently Asked<br>Questions<br>More | <pre>int EN1 = 0; // PWM control for motor M1<br/>int PH1 = 1; // Direction control for motor M1<br/>int EN2 = 2; // PWM control for motor M2<br/>int PH2 = 10; // Direction control for motor M2<br/>void setup() {<br/>pinMode(EN1, OUTPUT);<br/>pinMode(PH1, OUTPUT);<br/>pinMode(EN2, OUTPUT);<br/>pinMode(PH2, OUTPUT);<br/>}<br/></pre> |
|----------------------------------------------------------------------------------------------------|----------------------------------------------------------------------------------------------------|
|                                                                                                    | M1_Forward(200); // Motor M1 moves forward with adjustable PWM<br>M2_Forward(200); // Motor M2 moves forward with adjustable PWM                                                                                                    |
|                                                                                                    | delay(5000);<br>M1 Backward(200): // Motor M1 moves backward with adjustable PWM                                                                                                    |
|                                                                                                    | M2_Backward(200); // Motor M2 moves backward with adjustable PWM<br>delay(5000);                                                                                                    |
|                                                                                                    | }                                                                                                    |
|                                                                                                    | <pre>void M1_Forward(int Speed1) // Forward fast decay mode for M1 motor, larger Speed1 value resu {</pre>                                                                                                    |
|                                                                                                    | <pre>analogWrite(EN1, Speed1); digitalWrite(PH1, LOW);</pre>                                                                                                    |
|                                                                                                    | }                                                                                                    |
|                                                                                                    | void M1_Backward                                                                                                    |
|                                                                                                    |                                                                                                    |

Example Result: Execute the sample program by commanding simultaneous rapid forward rotation of motors M1 and M2, followed by simultaneous slow reverse rotation of motors M1 and M2.

### 3. PWM-Driven Servo Motor

#### **Prerequisites:**

Introduction

Features

Specification

Board Overview

**Dimension Drawing** 

Tutorial

Frequently Asked

Questions

More

>

- 5V PWM servo motor x1
- Romeo mini x1

#### **Connection Diagram:**

If you need to operate a servo motor or peripheral device with a voltage higher than 5V, connect the Servon terminal to the power supply. The power supply range should be between 5-12V. The VCC terminal voltage is equal to the input voltage at the Servon terminal. When the Servon terminal is not connected, the default VCC terminal voltage is 5V.

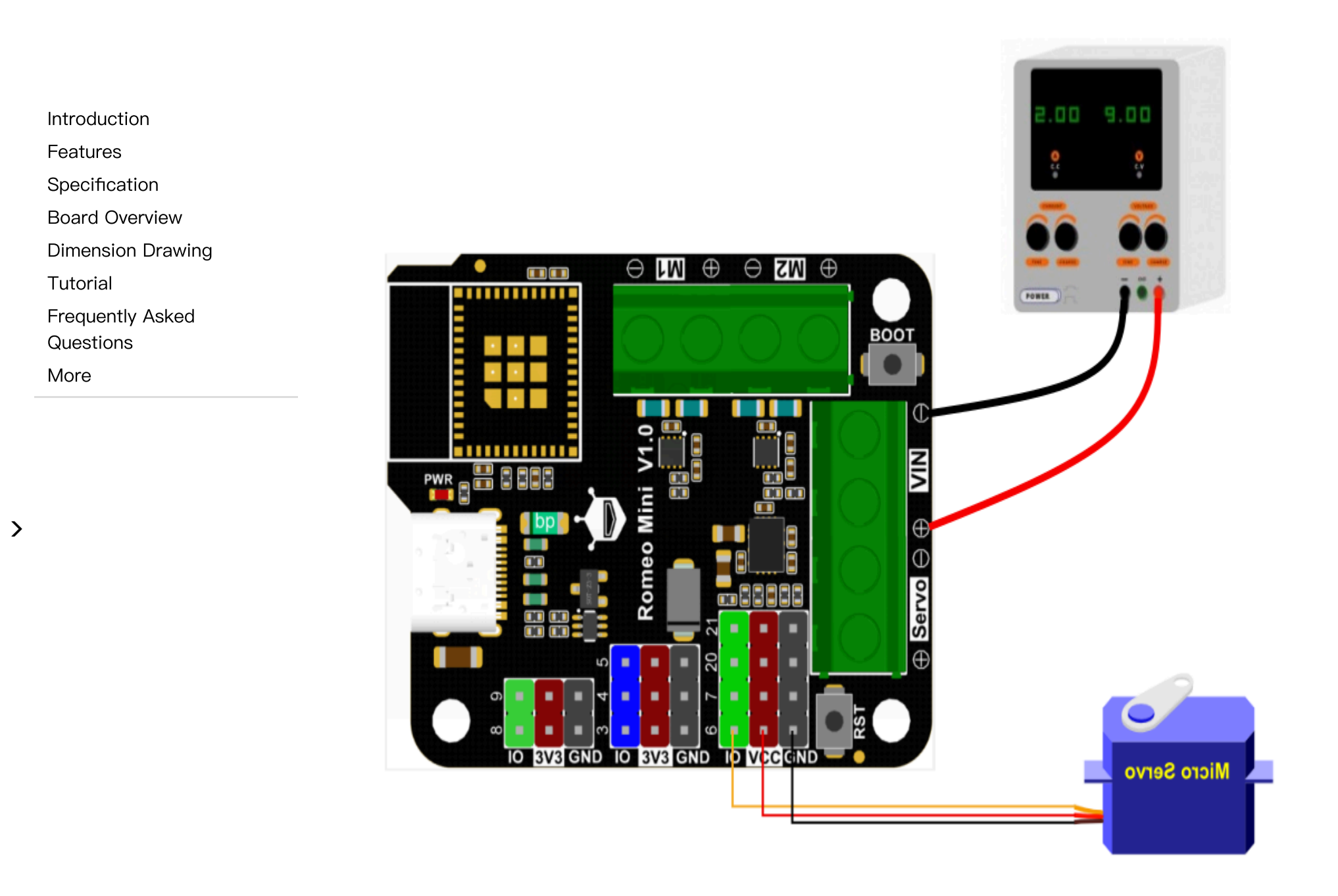

Romeo mini Control Board (ESP32-C3)

## Sample Code

| Introduction      | <pre>void setup() {   ledcSetup(0, 5000, 10); // Configure channel 0 with a frequency of 5KHz and 10-bit resolut:   ledcAttachPin(6, 0); // Assign pin 6 as the output pin for channel 0</pre> |  |  |
|-------------------|----------------------------------------------------------------------------------------------------|--|--|
| Features          | }                                                                                                    |  |  |
| Specification     |                                                                                                    |  |  |
| Board Overview    | void loop() {<br>ledcWrite(0, 125); // Set the output of channel 0 to 125, producing a DWM output of 0 to 100%                                                                                 |  |  |
| Dimension Drawing | delay(1000);                                                                                                    |  |  |
| Tutorial          | <pre>ledcWrite(0, 25);</pre>                                                                                                    |  |  |
| Frequently Asked  | delay(1000);                                                                                                    |  |  |
| Questions         | }                                                                                                    |  |  |
| More              |                                                                                                    |  |  |

Example Result: Burn the sample program to cyclically rotate Servo 1 in the range of 0-180°.

# 4. Driving an SPI Display

### **Prerequisites:**

- 1.47" 172×320 IPS LCD Display Module (https://www.dfrobot.com/product-2638.html)
- Romeo mini x1
- The DFR0664, DFR0649, DFR0847, DFR0928, and DFR0995 models are all compatible with the Romeo mini controller. For detailed usage instructions, please refer to the display's wiki page.

### **Connection Diagram:**

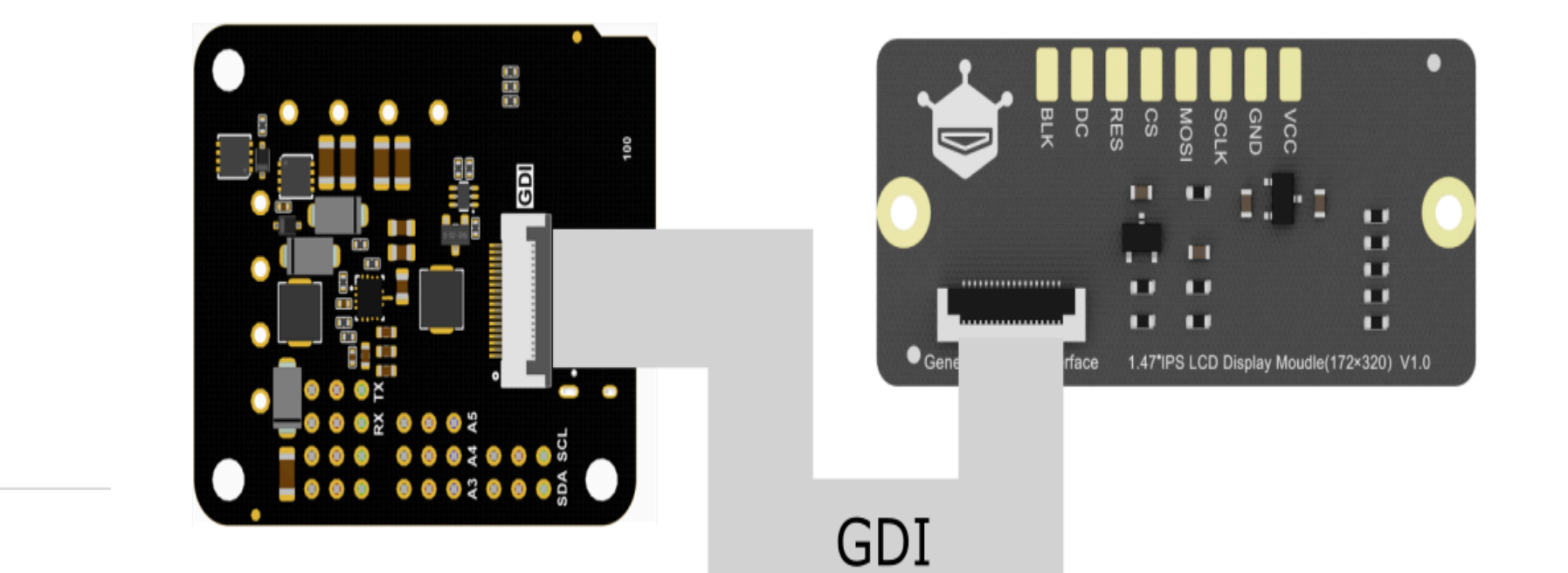

Introduction Features Specification Board Overview

**Dimension Drawing** 

Tutorial

Frequently Asked Questions

More

# Sample Code

| Introduction                  | <pre>#include "DFRobot_GDL.h" #define TFT_DC 8 #define TFT_CS 7</pre>                                                                                                    |
|-------------------------------|----------------------------------------------------------------------------------------------------|
| Features                      | #define TFT RST 9                                                                                                    |
| Specification                 | _                                                                                                    |
| Board Overview                | <pre>DFRobot_ST7789_172x320_HW_SPI screen(/dc=/TFT_DC,/cs=/TFT_CS,/rst=/TFT_RST);</pre>                                                                                                    |
| Dimension Drawing             | //DFRobot ST7789 172x320 DMA SPI screen(/dc=/TFT DC,/cs=/TFT CS./rst=/TFT RST):                                                                                                    |
| Tutorial                      |                                                                                                    |
| Frequently Asked<br>Questions | <pre>void setup() {   screen.begin();</pre>                                                                                                    |
| More                          | <pre>screen.setTextSize(2);</pre>                                                                                                    |
|                               | <pre>screen.fittScreen(CoLOR_RGB505_BLACK); // Set the background color<br/>screen.setFont(&amp;FreeMono24pt7b); // Set the font size (9, 12, 18, 24)<br/>screen.setCursor(/x=/32, /y=/200); // Set the text position<br/>screen.setTextColor(COLOR_RGB565_LIGHTGRAY); // Set the text color<br/>screen.setTextWrap(true);<br/>screen.print("DF"); // Display the English characters<br/>}<br/>void loop() {</pre> |
|                               | <pre>// Empty loop as no further actions are required for this example }</pre>                                                                                                    |

Example Result: Burn the sample program to display the gray English characters "DF" on the screen.

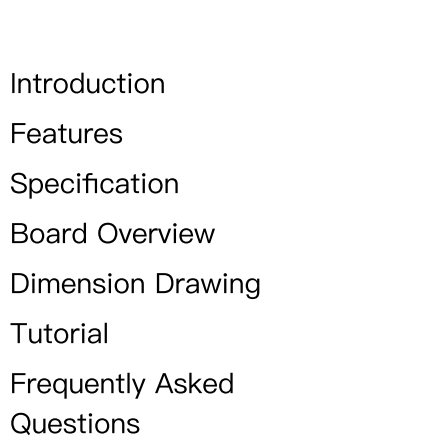

More

>

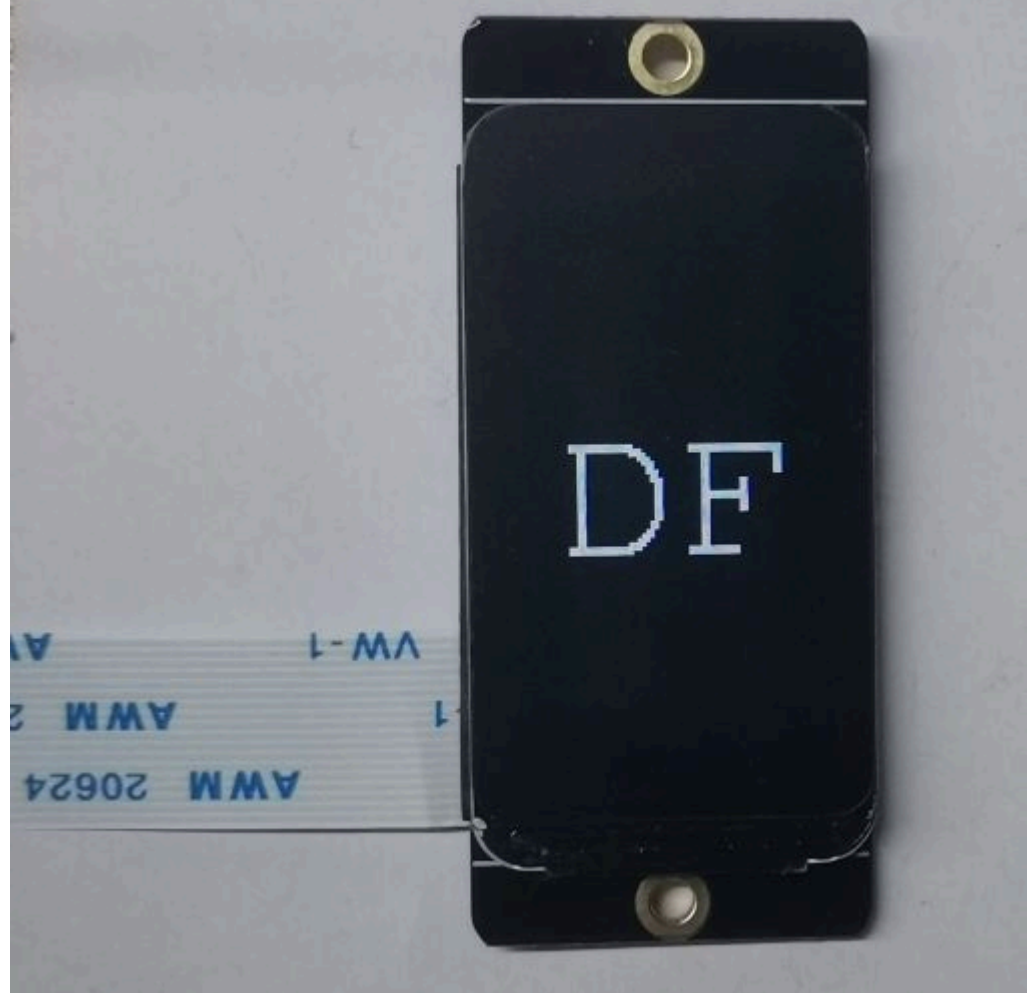

# **Frequently Asked Questions**

## **Burn Error**

### Cause

• If the delay in the loop is too short or no delay is added, it can result in a timeout error during the burning process.

fatal error occurred: Timed out waiting for packet header fatal error occurred: Timed out waiting for packet header

• Incorrectly calling certain functions can cause the computer to not recognize the USB connection.

Introduction

Features

Specification

Board Overview

Dimension Drawing

Tutorial

Frequently Asked

Questions

More

>

无法识别的 USB 设备 跟这台计算机连接的前一个 USB 设 备工作不正常, Windows 无法识别 它。 Windows 资源管理器

Solution

Press and hold the BOOT button, then click the RST button, and finally release the BOOT button.

### **No Serial Output**

Solution

- Check if USB CDC is enabled.
- Use a different serial debugging tool to view the print information.
- For more questions and interesting applications, you can visit the forum for reference or to post your queries.

# More

- esp32-c3-mini-1 datasheet (https://www.espressif.com.cn/sites/default/files/documentation/esp32-c3mini-1\_datasheet\_en.pdf)
- Motor driver chip drv8220 datasheet (https://dfimg.dfrobot.com/5ea64bf6cf1d8c7738ad2881/wiki/0d792b7309275ae76bd61cbc548219d2. pdf)

• Schematic V1.0.0

(https://dfimg.dfrobot.com/5ea64bf6cf1d8c7738ad2881/wiki/1a43b798fa4191f577a9bc8fa17dc3dc.pd f)

Introduction

Features

Specification

Board Overview

Dimension Drawing

Tutorial

Frequently Asked

Questions

More